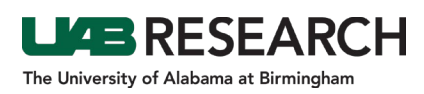

## How To Submit a Problem Report

- Step 1: Log into IRAP (irap.uab.edu), using your BlazerID and Password
- **Step 2:** Using the "Quick Find" in the upper right corner of the window, search for the IRB record number (e.g., IRB-30000000), or click <u>here</u> for alternative search methods.
- Step 3: Click on the menu icon, hover over "Edit", and select "Master Record." Note: The Summary page will open in View Mode only.
- Step 4: Using the top navigation menu, select "Submissions".
- **Step 5:** On the right side of the webpage, there is a drop down menu next to an "Add" button.
  - Use the drop down menu to select "Problem Report".
  - Click "Add".
- **Step 6:** Click on the blue "Add" link.
- **Step 7:** In the pop up window, scroll down to find PROBLEM REPORT EFORM":
  - Check the Add checkbox for the "PROBLEM REPORT EFORM".
  - Select the "Add" button.
- **Step 8:** Open the PROBLEM REPORT EFORM.
- **Step 9:** Answer all questions that appear based on the branching logic.
- **Step 10:** When you are finished, scroll to the top of the form, click Save, and check Complete.
- Step 11: Close the eForm.
- Step 12: In the protocol record, click Submit.
- **Step 13:** Click Done to close the record.